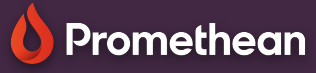

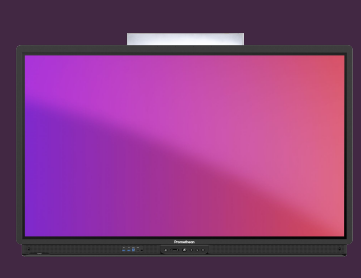

## VIRTUEEL TOETSENBORD HANDSCHRIFT

## Leer hoe u conversie van handschrift naar tekst inschakelt op uw ActivPanel.

## Schakel handschrift in

als u liever handschrift gebruikt, als alternatief voor het virtuele toetsenbord, kunt u dit eenvoudig inschakelen op uw ActivPanel.

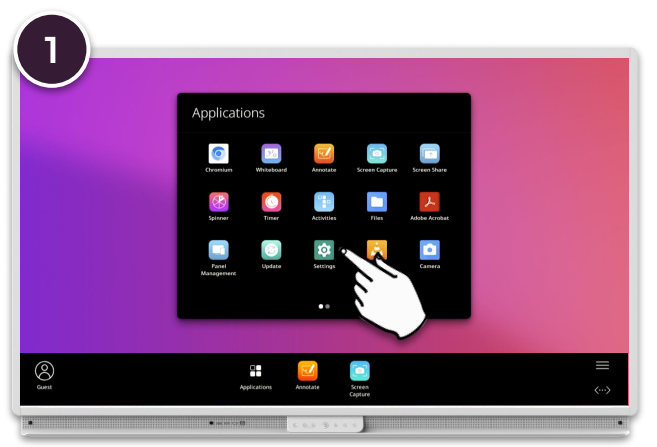

Open het Menu, Applicaties locker.

Selecteer Instellingen en vervolgens Systeem.

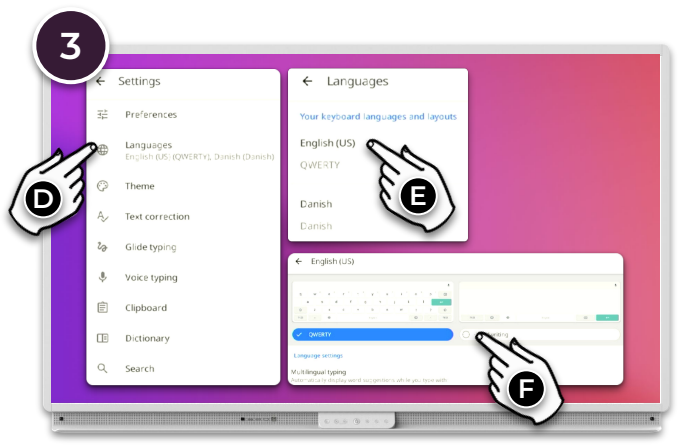

Selecteer Talen en klik vervolgens op de taal waarvoor u handschrift wilt inschakelen - b.v. Amerikaans Engels). Selecteer Handschrift.

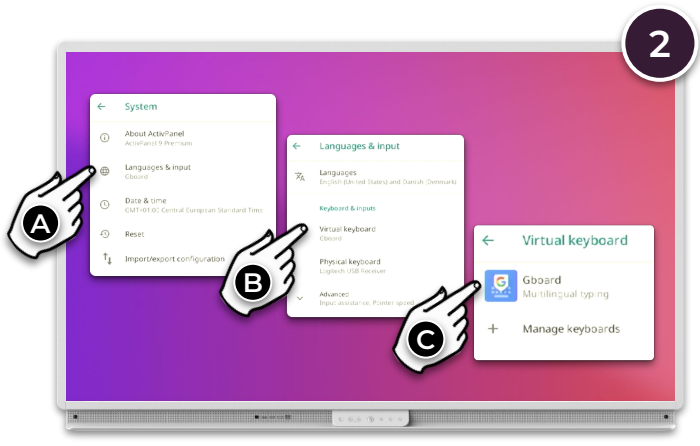

Selecteer Talen en invoer - Virtueel toetsenbord - GBoard.

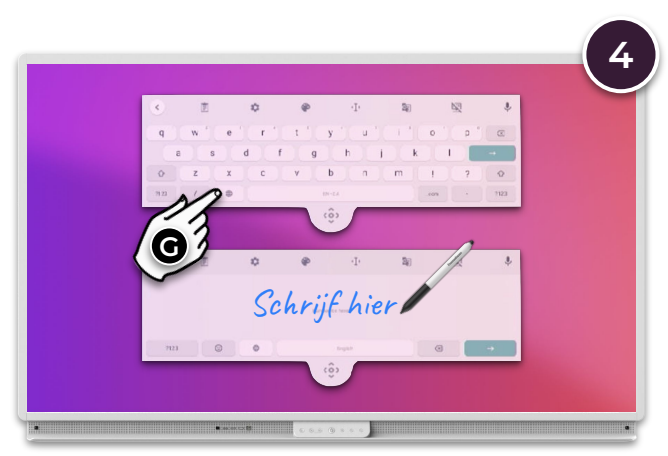

Wanneer u het virtuele toetsenbord gebruikt, selecteert u het wereldbolpictogram om te schakelen tussen handschrift en traditioneel toetsenbord.